## KONEEN KÄYNNISTÄMINE ABITTIKOEJÄRJESTELMÄÄN

WINDOWS 10-käyttöjärjestelmä (Windows 8)

- 1. Laita Abitti USB-tikku tietokoneen USB-porttiin.
- 2. Käynnistä kone.
- 3. Valitse Käynnistä -valikosta (nurkassa oleva Windows-nappi) "Käynnistä uudelleen" ja pidä shift/vaihtonäppäintä pohjassa.

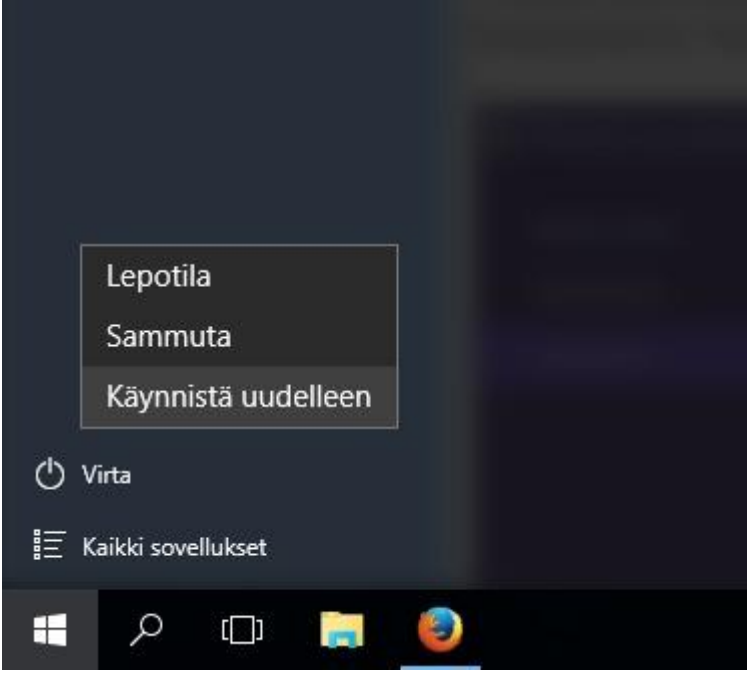

4. Nyt pitäisi tulla seuraava näkymä. Valitse Käytä laitetta

| Valitse asetus |                                                                                                  |   |                   |
|----------------|--------------------------------------------------------------------------------------------------|---|-------------------|
| $\rightarrow$  | Jatka<br>Lopeta ja jatka kohteeseen Windows<br>8.1                                               | Ċ | Sammuta tietokone |
| 0              | Käytä laitetta<br>Käytä USB-asemaa, verkkoyhteyttä tai<br>Windowsin palautus-DVD-tä              |   |                   |
| It             | Vianmääritys<br>Siivoa tietokone, palauta tietokoneen<br>oletusasetukset tai käytä lisätyökaluja |   |                   |

5. Valitse seuraavasta näytöstä käynnistäminen USB-tikulta. Siinä voi lukea esim. "EFI USB", "UEFI USB", "EFI Removable Device", "EFI HDD" tai vastaava.

- 6. Ruudulla näkyy valinnat Potassa, Silex, Calx, jne. Nämä ovat erilaisia yhteensopivuusvaihtoehtoja. Paina enteriä valitaksesi Potassa, joka yleensä toimii.
- 7. Jos Abitti-järjestelmä ei käynnisty tai toimii huonosti, käynnistä kone uudelleen ja valitse toinen yhteensopivuusvaihtoehto.
- HUOM! Mikäli yllä olevaa Use a device (Käytä USB-laitetta) ei näy, niin riippuen koneen käynnistysohjelmistosta (BIOS tai UEFI) täytyy käydä ottamassa Secure Boot toiminto pois päältä. Toimi seuraavasti: vianmääritys> lisäasetukset> UEFI laitteohjelmiston asetukset>Käynnistä uudelleen)

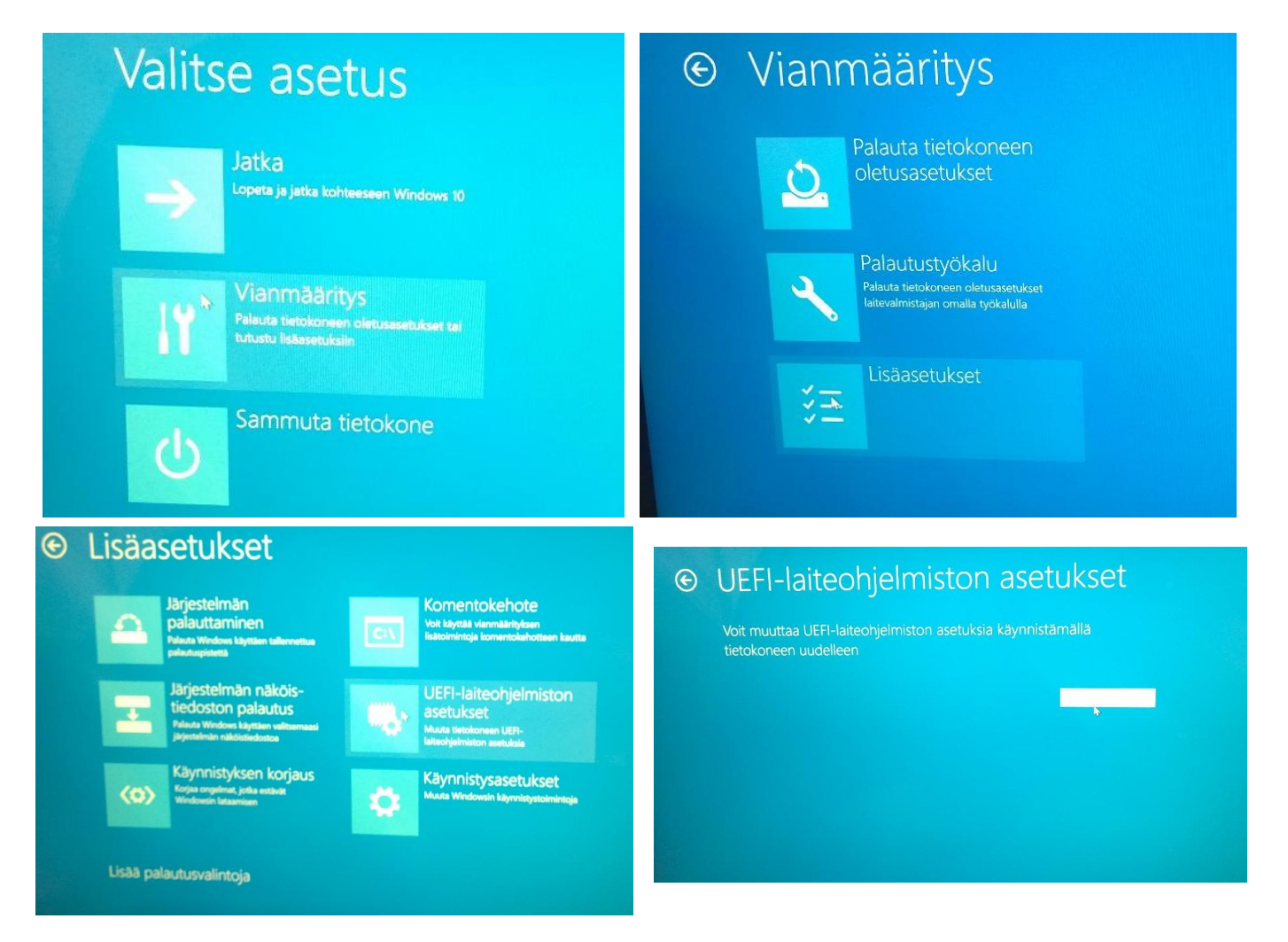

• Näytölle voi nyt avautua erilaisia näkymiä, mutta esimerkiksi BIOS-näyttää tältä. Etsi BOOT OPTIONS

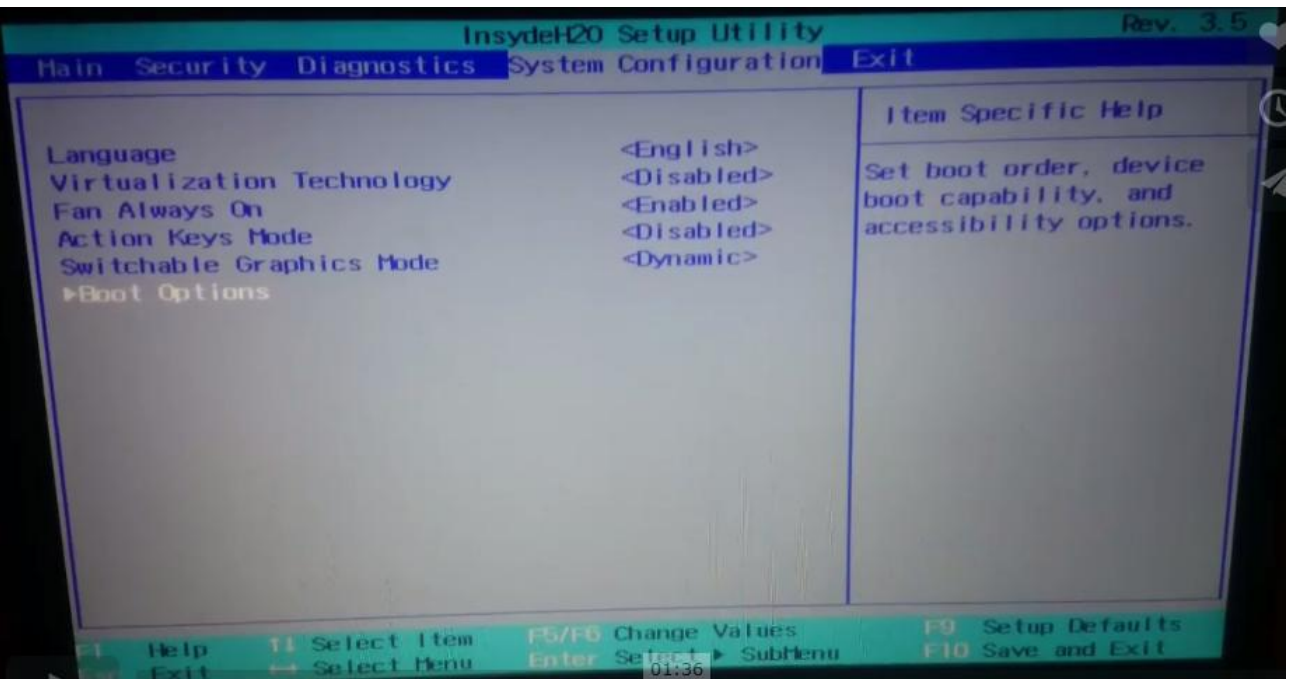

Suositeltavin vaihtoehto on asettaa BIOSista tai UEFIsta tietokone käynnistymään ensimmäisenä USB-tikulta, kun sellainen on siihen kiinnitetty. Käynnistysjärjestyksen seuraava vaihtoehto on luonnollisesti koneen oma käyttöjärjestelmä, mikäli tikkua ei kiinnitetty tietokoneen USB-porttiin ennen käynnistystä.

 Tässä on hyvä video tietokoneen boottamisesta: https://vimeo.com/140753927

Kaikissa koneissa on ns. boottaus-nappula, jonka avulla koneen saa yleensä käynnistymään USB-tikulta tai pääsee muuttamaan BIOS-asetuksia:

Tämän linkin takaa löydät eri koneiden boottausnapit:

https://craftedflash.com/info/how-boot-computer-from-usb-flash-drive

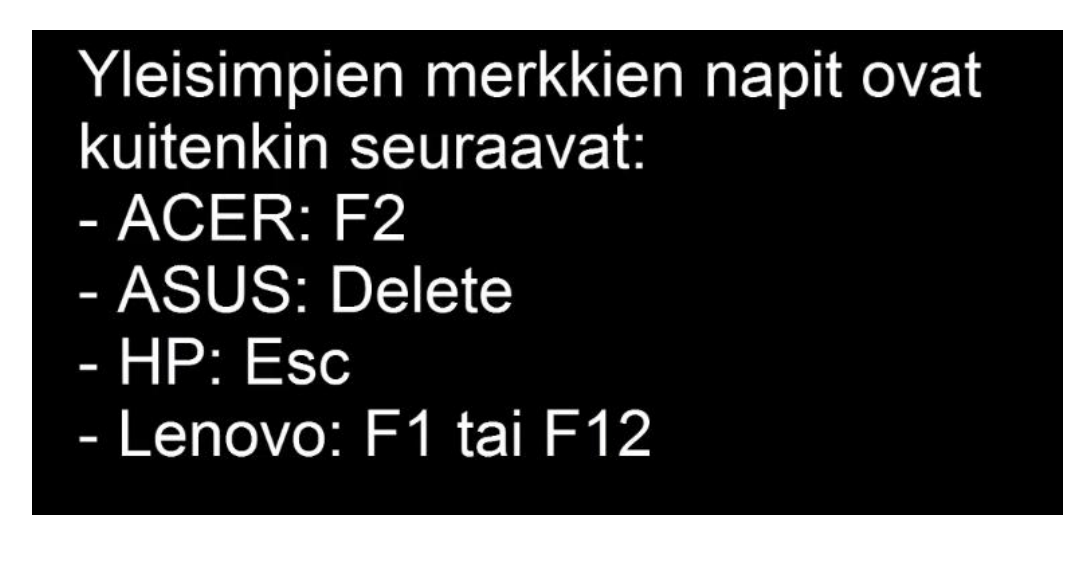

WINDOWS 7-käyttöjärjestelmä

- 1. Laita Abitti usb-tikku tietokoneen usb-porttiin.
- 2. Käynnistä tietokone
- 3. Naputtele heti käynnistämisen jälkeen tietokoneen boottausnappulaa
  - Koulun Fujitsun boottausnappula on F12
  - Koulun HP-kannettavien boottausnappula on F9
  - Jos näytölle tulee Windowsin oma näyttö, abittijärjestelmän käynnistäminen ei onnistunut. Sammuta kone ja aloita alusta.
- 4. Valitse seuraavasta valikosta se vaihtoehto, missä lukee USB Kingston tai vastaavaa ja paina enter.
- Valitse avautuvasta käynnistysvalikosta Potassa painamalla enteriä. Ensimmäinen vaihtoehto valitaan automaattisesti, jos odottaa noin 10 sekuntia.
- 6. Näytölle tulee äänitesti. Jos kokeessa käytetään ääniä, liitä kuulokkeet ja tee äänitesti. Jos kokeessa ei ole ääniä, voit ohittaa äänitestin painamalla ikkunan alaosassa olevaa laatikkoa.

MAC-KONEET:

- 1. Laita Abitti usb-tikku tietokoneen usb-porttiin. Koneen pitää olla kokonaan sammutettuna.
- 2. Pidä Alt-näppäin pohjassa, kun käynnistät koneen.
- 3. Ruudulle ilmestyy kovalevyn ja USB-muistin kuvia.

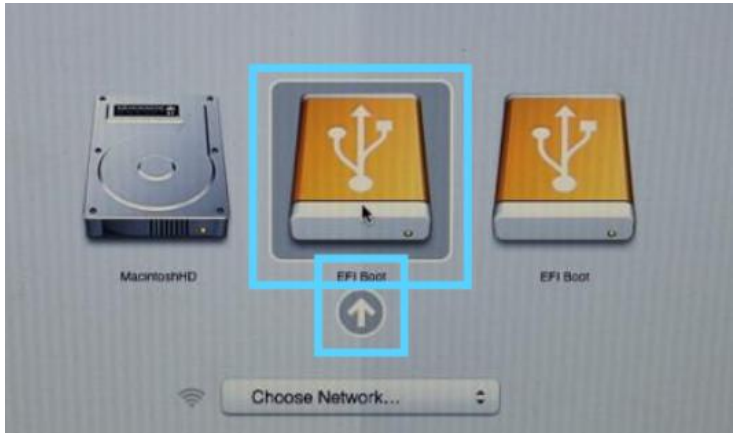

- 4. Valitse ulkoinen muisti. Siinä lukee esim. EFI-boot
- Ruudulla näkyy valinnat Potassa, Silex, Calx, jne.. Nämä ovat erilaisia yhteensopivuusvaihtoehtoja. Paina enteriä valitaksesi Potassa, joka yleensä toimii.

6. Jos Abitti-järjestelmä ei käynnisty tai toimii huonosti, käynnistä kone uudelleen ja valitse toinen yhteensopivuusvaihtoehto.

Yhdistäminen langalliseen verkkoon

• Liitä pulpetillasi oleva verkkokaapeli tietokoneeseesi. Jos koneessasi ei ole verkkokaapelin paikkaa, hanki usb-porttiin liitettävä adapteri.

Yhdistäminen langattomaan verkkoon

- Näytöllä pitäisi lukea "Yhteys koetilan palvelimeen katkesi"
- Yhdistä koneesi langattomaan verkkoon seuraavasti:
  - Avaa tietokoneen näytön oikeasta yläkulmasta verkkoasetukset.
    (Kuvake, jossa kaksi tietokonetta yhdistyy toisiinsa; 5 kuvake oikealta)
  - Katso taululta oikea Nettiniilon verkko ja salasana tai Abitti-verkon numero ja kirjaudu siihen.
- Kun olet yhteydessä koetilan palvelimeen, näytölle tulee ikkuna, jossa kysytään nimeäsi. Odota opettajan ohjeita!

Kun lopetat kokeen:

- kirjoita sähköpostiosoitteesi lopetusikkunaan
- sammuta kone näytön oikeassa yläkulmassa olevasta kuvakkeesta (virtakytkimen näköinen; ensimmäinen oikealta).
- palauta koulun Abitti-tikku opettajalle

Tee itsellesi Abitti-USB-tikku.

Se onnistuu ohjeilla <u>http://www.abitti.fi/fi/ohjeet/usb-tikkujen-kopiointi/</u>. Koulun abitti-kokeissa tänä vuonna ja myöhemmin Digabi-ylioppilaskokeessa tikut annetaan opiskelijalle lainaan kokeen alussa.